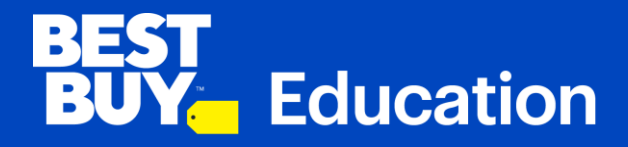

# Wabasha-Kellogg School District Parent/Guardian User Guide

2019-2020 School Year

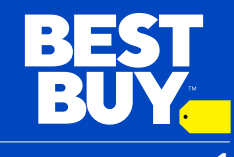

## **STEP 1: PARENT/GUARDIAN REGISTRATION:**

As a parent/guardian, you will receive a timeline from Wabasha-Kellogg School District as to when the Best Buy Education purchasing site will be ready for registration and purchasing.

To register go to: www.bbfb.com/psf/wabasha2019

Upon opening the URL you will see a registration page to create an account for purchasing one of the devices the school has selected for the school year.

Click "Create one" to register.

#### EDUCATION | YOUR LOGO HERE

| Returnir<br>Welcome back! Please<br>access your Best Buy | ng Customer<br>e enter your credentials to<br>for Business™ account. |  |
|----------------------------------------------------------|----------------------------------------------------------------------|--|
| User ID                                                  | Forgot your User ID?                                                 |  |
| Password                                                 | Forgol your password?                                                |  |
| Remember me on this con                                  | nputer.                                                              |  |
| S                                                        | iign In                                                              |  |
| Don't have an a                                          | ccount? Create one                                                   |  |

Best Buy For Business offers and out retail stores. Product pricing, availability and offers may vary from our retail stores. BEST BUY, the BEST BUY logo, the tag design, GEEK SQUAD, BEST BUY FOR BUSINESS, the BEST BUY FOR BUSINESS logo and MY BEST BUY are trademarks of Best Buy. © 2018 Best Buy. All rights reserved.

Terms and Conditions | Privacy Policies

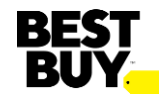

## **STEP 2: PARENT/GUARDIAN REGISTRATION**

Here's how to create an account:

- 1. Enter the registration code that was provided by your school administration.
- 2. Create a **NEW** User ID for 2019-2020 school year. Do NOT use previous years' user IDs as you will receive an error.
- 3. Enter a valid email address\*
- 4. Create a Password
- 5. Enter Parent First and Last Name
- 6. Finish entering all other fields noted with an asterisk (\*)

**Click Save.** You will receive a "Successful Registration" email from us shortly. Inside the email you will find a link to the school's partner store front so you may begin shopping.

\*Please provide a valid email address to ensure you receive the registration confirmation email.

| reate your accour                                                                             | nt                                                                                                    |
|-----------------------------------------------------------------------------------------------|----------------------------------------------------------------------------------------------------|
| egistration Code*                                                                             |                                                                                                    |
| ser ID*                                                                                       |                                                                                                    |
| mail Address*                                                                                 |                                                                                                    |
| assword*                                                                                      | Password should contain:<br>• 8 to 30 characters                                                                                                    |
| e-Enter Password*                                                                             | <ul> <li>one oppervase letter</li> <li>one hoverase letter</li> <li>one number</li> <li>one number</li> <li>one of the following characters: ~ / @ # \$ % ^ &amp; * (</li> </ul> |
| irst Name*                                                                                    | Last Name*                                                                                                    |
|                                                                                               |                                                                                                    |
| ill to Address Line 1*                                                                        |                                                                                                    |
| ill to Address Line 2                                                                         |                                                                                                    |
| ity*                                                                                          |                                                                                                    |
| ate*                                                                                          | Select •                                                                                                    |
| P Code*                                                                                       |                                                                                                    |
| Shin to Addross same a                                                                        | as Bill to Address                                                                                                    |
| Ship to Address same a                                                                        |                                                                                                    |
| hip to Address Line 1*                                                                        |                                                                                                    |
| hip to Address Line 1*                                                                        |                                                                                                    |
| hip to Address Line 1*<br>hip to Address Line 2<br>hip to Address Line 2                      |                                                                                                    |
| hip to Address Line 1*<br>hip to Address Line 2<br>hip*<br>ate*                               | Select T                                                                                                    |
| nip to Address Line 1*<br>nip to Address Line 2<br>ty*<br>ate*<br>P Code*                     | Select T                                                                                                    |
| hip to Address Line 1*<br>hip to Address Line 2<br>hity*<br>tate*<br>IP Code*<br>ddress Type* | Select   Business  Residential                                                                                                    |

BEST EDUCATION | YOUR LOGO HERE

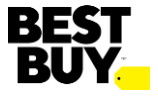

### **STEP 3: PARENT/GUARDIAN PROMO CODE APPLICATION**

Once you have logged in using the User ID and password you chose when you registered, you can now shop for your student's device.

- 1. To view the details of the laptops, click the **See Details** button.
- Choose the laptop and included 3 year Accidental Damage Protection bundle that best suits what your child will need and click Add to Cart. (You will get a pop-up after you click the Add to Cart for the bundle that reads, *"www.bestbuybusiness.com says: Service Plans for bundle products (if applicable) can be added at checkout" Please ignore this and click OK.* There is nothing to worry about as your warranty is already included with the ASUS laptops.)
- 3. Accessories are listed below the laptop features. Choose the Accessories you would like and click **Add to Cart**.
- 4. After everything you wish to purchase is in your cart, click the cart symbol on the top right of the page.
- 5. Next, enter the promo code (given to you by your school administration) into the **Promo Code Entry** area (circled) and click the **Apply** button.\*\*
- 6. You will see the dollar amount applied under the LAPTOP's subtotal. Click on **Checkout** to continue to the payment screen and enter your debit/credit card number.

\*\* If you have more than one eligible child you will be given a separate code for each child. Please complete one purchase with payment before continuing to the next one. Only one code per order is accepted.

#### **Shopping Cart**

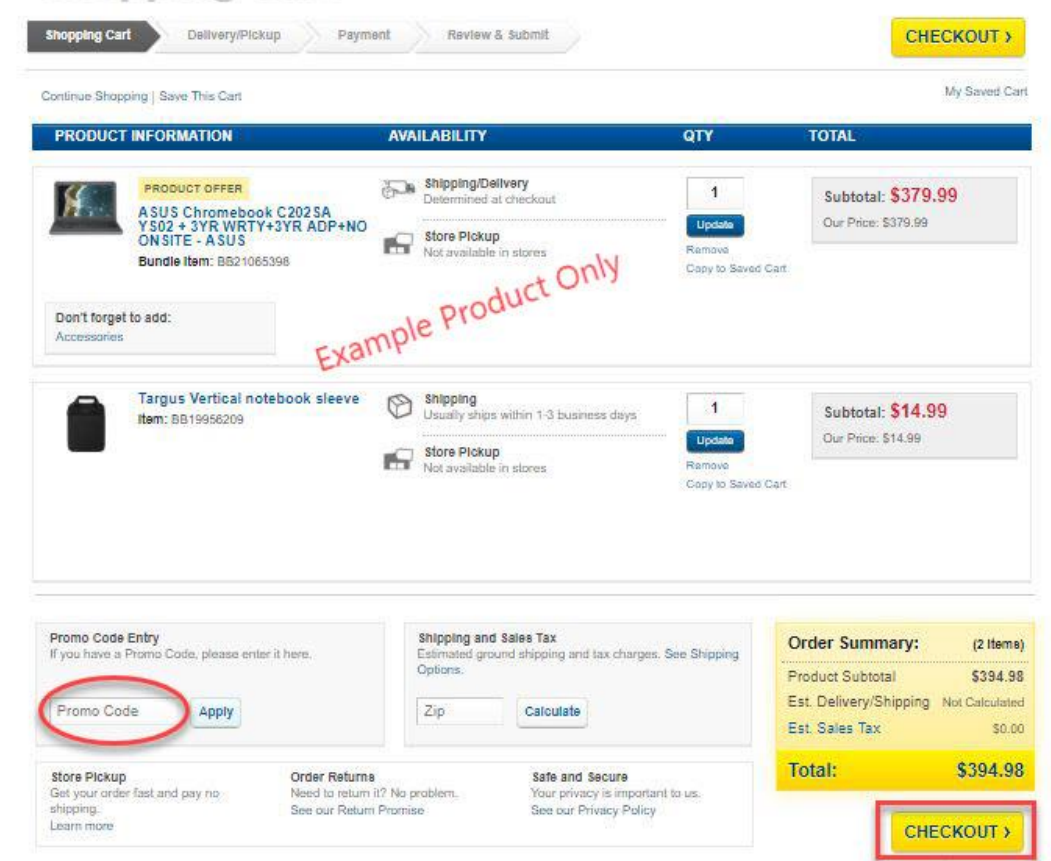

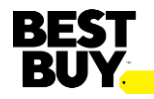

#### **STEP 4: PARENT/GUARDIAN ORDER PAYMENT**

After you click the Checkout button there are a few more steps to follow before your order is completed:

- 1. Once you are on the delivery/pickup page please verify your shipping address is correct (top of the screen) before you click continue. If it is incorrect and you need assistance contact your school administration.
- 2. If your shipping address is correct, click **Continue**.
- 3. On the next page, enter your payment information and click **Continue**.
- 4. Review your order before submitting. If you want to email a copy of the order receipt to an email address other than the one you registered with, enter into the **Email a copy of the Receipt** spot and click **Apply**.
- 5. Next, click **Submit Order.** You have now finished with your order!
- 6. If you have another eligible child, please follow these same instructions to purchase the second item and use the second coupon you were given. Contact your school administration if you have any questions.

#### **Review & Submit** Need help with your order? **Review & Submit** Shopping Carl Dellverv/Dicktr Payment Call 1-877-393-1038 Shipping Address Billing Address Change Address Change Address Delivery/Pickup EDIT EDIT Payment | Total: \$424.70 Shipping 3 items to: RICHFIELD, MN Credit Card: PRODUCT INFORMATION **DELIVERY/PICKUP** TOTAL Shipping/Delivery to: RODUCT OFFER Subtotal: \$379.99 A SUS Chromebook C202 SA Y S02 + 3YR WRTY+3YR ADP+NO Our Price: \$379.99 ONSITE - ASUS OTY Rundle Item: BR21085306 Order Targus Vertical notebook sleeve ( Subtotal: \$14.99 Item: 8819956209 Our Price: \$14,99 423 QTY. 1 Standard - Approx. 4-7 business days - \$0.00 Email a Gift Receipt (one recipient) Email a copy of the Receipt (one recipient) Order Summary: (2 Items) The gift receipt will not include order total. Send a copy of this order and order total to Product Subtotal \$394.98 Enter valid email address Apply nter valid email address Apply Delivery/Shipping \$0.00 Sales Tax (Not Exempt) \$29.72 When saving quotes, order information will be saved except for payment information Total: \$424.70 We make every effort to ensure that your order is processed and shipped as quickly as possible While the majority of orders arrive on schedule, be aware that delivery may be impacted by product type, availability, warehouse location Edit this orde weather conditions, order hold status due to credit verification, or restricted, invalid or remote addresses Submit Order

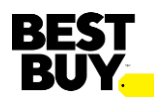

Thank you, Best Buy Education